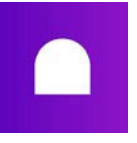

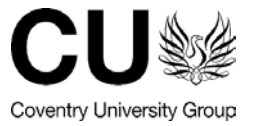

# Submitting an Assignment using Handin

In Aula, your module may include assignments created in Handin, Turnitin and Quiz.

Handin is Aula's native assignment tool. In this article, we will cover all aspects of submitting assignments using Handin.

https://aula.zendesk.com/hc/en-us/articles/360017731940-Submitting-an-Assignment-using-Handin

- Submitting an assignment
- Making sure your submission was successful
- Checking resubmit policies
- Submitting after the deadline

#### Submitting an assignment

- 1. Click on Journey > Assignments.
- 2. In this tab, you will see all assignments on your module ordered by their due date. Icons to the left of each assignment will help you determine if an assignment is set up in Turnitin or Handin.

| Assignments                                   | Q |
|-----------------------------------------------|---|
| Past due date Submitted Handin                |   |
| Week 1: "Breed History Of" Written Assignment |   |
| Due - Apr 16, 18:30                           |   |
| Past due date Submitted Turnitin              |   |
| Week 2: "Canine Anatomy" Presentation         | _ |
| Grade - 68%                                   |   |
| Open Submitted Quiz                           |   |
| Week 4: Canine Behavioural Quiz               | _ |
| Due - Aug 31, 06:30                           |   |

- 1. Click on a **Handin assignment** to upload your paper.
- 2. A new Handin window will open. There, click on **Submit work** in the top right corner.
- 3. A pop-up window will appear, with our native editor. Here, you can either type in your assignment directly within the editor, or add attachments using the plus button to the left.
- 4. Once you're ready, confirm with **Submit**.

#### Note on uploads

- You can upload multiple files and multiple file types.
- The file size limit per file is 1GB, but you can upload multiple 1GB files to your assignment before saving.
- You can compress the file using Zip software prior to submitting it.
- You can submit a link to an external drive, where local file size limitations will apply. You will be prompted to add a file from Dropbox or Google Drive, but you can submit a link to any external drive such as MS OneDrive.

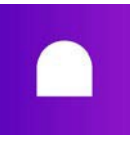

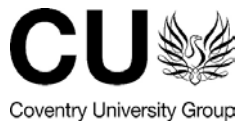

## Making sure your submission was successful

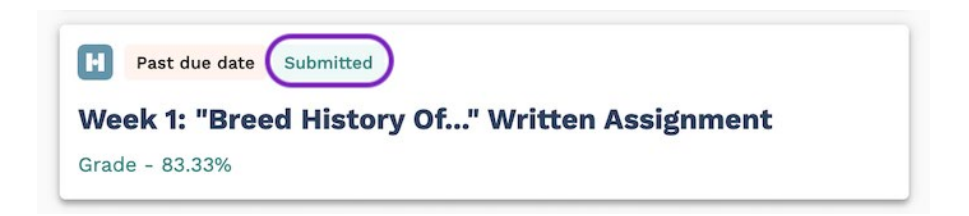

- 1. Head to **Journey > Assignments**, and locate the relevant Handin assignment. It will now have a "Submitted" label on it.
- 2. Click on the assignment to go to the Handin page where you'll be able to see:
- your submission,
- date and time of upload,
- grade and feedback (if released),
- Edit Submission button (if enabled),
- A conversation with the Educator at the very bottom of the page.

| H                                                                                      | <b>6</b>        | BL2170 - Intro to Cynology | ~                                         | ?          | <b>@</b> ~ |
|----------------------------------------------------------------------------------------|-----------------|----------------------------|-------------------------------------------|------------|------------|
| ← Assignments                                                                          | 5               |                            |                                           |            |            |
| My submission Submitted → April 14th, 18:04 Edit submission                            |                 |                            | 83.33%<br>My grade<br>Feedback available! |            |            |
| Past due date                                                                          |                 |                            | Read                                      | i feedback | ¢.         |
| Week 1: "Bree<br>Assignment                                                            | ed History Of " | Written                    | Language                                  |            | ~          |
| April 14th, 11:00 April 16th, 19:30 Written<br>Open date Close date Order transforment |                 | Written<br>assignment I    | Quality, Accuracy and Relevance           |            | vance 🗸    |
|                                                                                        |                 |                            |                                           |            |            |

### **Checking resubmit policies**

In Handin, you can resubmit your assignment as often as you like before the deadline. To do it:

- 1. Click on a relevant Handin assignment in **Journey > Assignments**.
- 2. After a Handin window loads, click on **Edit submission** in the top right corner.
- 3. You can choose to delete what you submitted previously and replace it, or you can simply add to the original content.
- 4. Once you're happy with your changes, confirm with **Submit**.

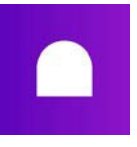

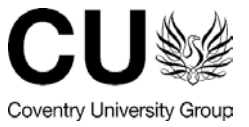

## Submitting after the deadline

If a Handin assignment has a **Past due date** label, you can still submit your assignment as many times as you want even though the deadline has passed.

| Past due date<br>Week 2: "Canine Anatomy" Presentation |  |
|--------------------------------------------------------|--|
| Due - Apr 10, 13:00                                    |  |

Upon submission, your assignment will be marked with a **Submitted** label. Please note that if you've submitted your assignment before the due date and go back to make small changes (such as editing the title after the due date has passed), your submission will be marked as **late submission** in the Educator's view.

Once the Educator closes the assignment manually, the assignment will have a **Closed** label and you will no longer be able to submit your assignment to it.

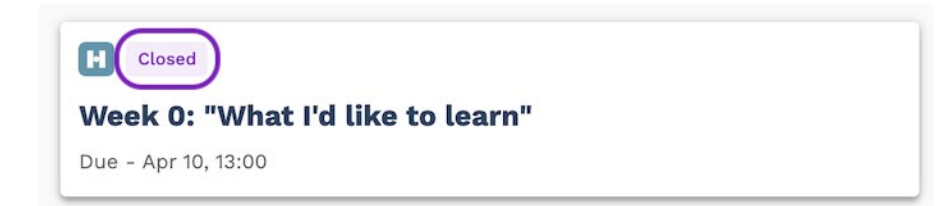